Instalação e instruções de operação **Power**<sup>IT</sup>

Controladores de Fator de Potência **RVC** 

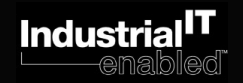

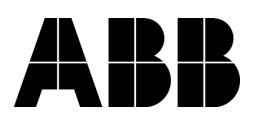

# Índice

## Página

| 1. Leia ist | to primeiro                                                                                                    |                  |  |  |  |  |
|-------------|----------------------------------------------------------------------------------------------------|------------------|--|--|--|--|
| 0.5         | Sobre este manual de instruções<br>Segurança<br>Compatibilidade eletromagnética                                          |                  |  |  |  |  |
| 2. Figuras  | Fig.1 vista frontal<br>Fig.2 vista traseira<br>Fig.3 display de lcd e teclado                                            | 4<br>4<br>5<br>6 |  |  |  |  |
| 3. Montag   | Jem                                                                                                    |                  |  |  |  |  |
| 4. Arranjo  | o das conexões                                                                                                    | 10               |  |  |  |  |
| 5. Estraté  | gia de comutação                                                                                                    | 11               |  |  |  |  |
| 6. Modo     |                                                                                                    | 11               |  |  |  |  |
| 7. Parâme   | etros Programáveis                                                                                                    |                  |  |  |  |  |
| 8. Operaç   | 8. Operação de interface com o usuário                                                                                   |                  |  |  |  |  |
| 9. Aceitaç  | 9. Aceitação simplificada                                                                                                |                  |  |  |  |  |
| 10. Operaç  | ão manual                                                                                                    |                  |  |  |  |  |
| 11. Prograr | mação<br>A. Ajuste manual dos parâmetros<br>B. Ajuste manual das funções especiais<br>C. Ajuste automático de parmetross |                  |  |  |  |  |
| 12. Alarme  | – Temperatura – Sobretensão – Subtensão                                                                                  |                  |  |  |  |  |
| 13. Teste e | 3. Teste e solucionamento de problemas                                                                                   |                  |  |  |  |  |
| 14. Compat  | tibilidade electromagnética                                                                                              |                  |  |  |  |  |
| 15. Especif | 5. Especificações técnicas                                                                                               |                  |  |  |  |  |

# 1. Leia isto primeiro

# Sobre este manual de instruções

Este manual de instruções foi criado para ajudá-lo a instalar e operar o controlador RVC. Antes de instalar e operar o controlador RVC, leia atentamente este documento. Conserve-o à disposição dos responsáveis pela instalação, manutenção e operação.

# Segurança

A instalação, manutenção e operação do controlador de FP devem ser executadas por eletricistas qualificados.

Não se exponha a voltagens.

Não abra o gabinete do controlador de FP. Ele não contém peças sujeitas a reparo.

O controlador de FP é conectado a um transformador de corrente. Não desligue as conexões do transformador de corrente antes de verificar se ele está curto-circuitado ou conectado a outra carga paralela de impedância suficientemente baixa. O descumprimento dessa precaução pode gerar sobretensões perigosas.

Não utilize esse produto com qualquer outra finalidade além do objetivo original.

# Compatibilidade eletromagnética

Este controlador de FP foi testado e aprovado em conformidade com as normas da UE (União Européia) para EMC (Electromagnetic Compatibility, compatibilidade eletromagnética) com operação em 50 Hz e recebeu a marca CE para esse fim.

Você pode consultar as recomendações no capítulo 14, Compatibilidade eletromagnética, que úteis são para aprimorar a EMC.

# 2. Figuras

# Fig.1. Vista frontal

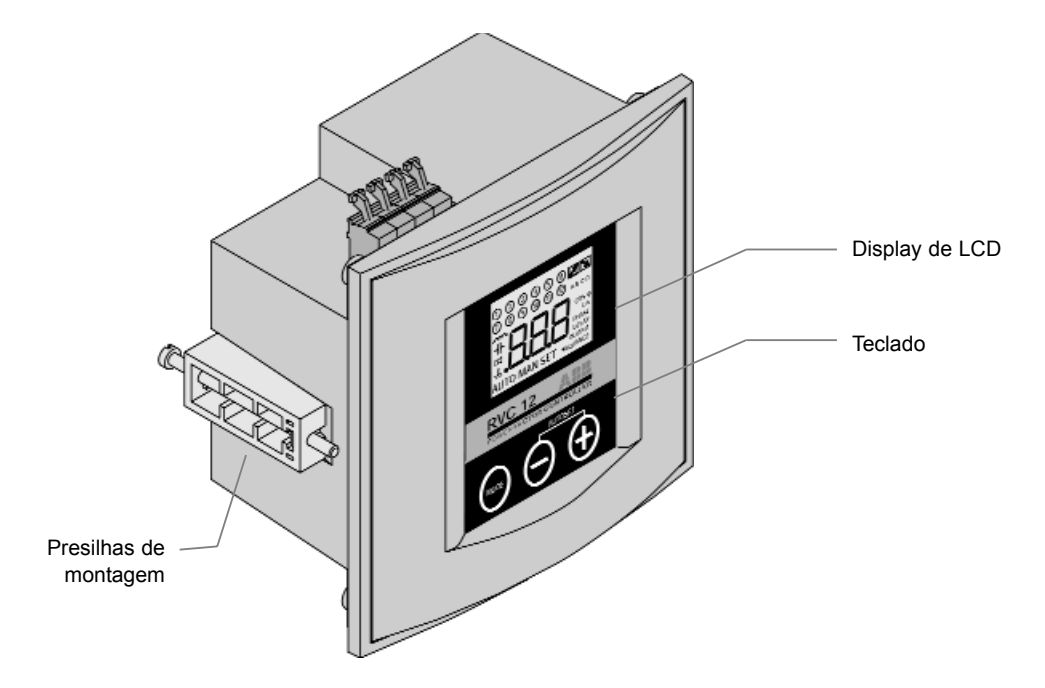

## Fig.2. Vista traseira

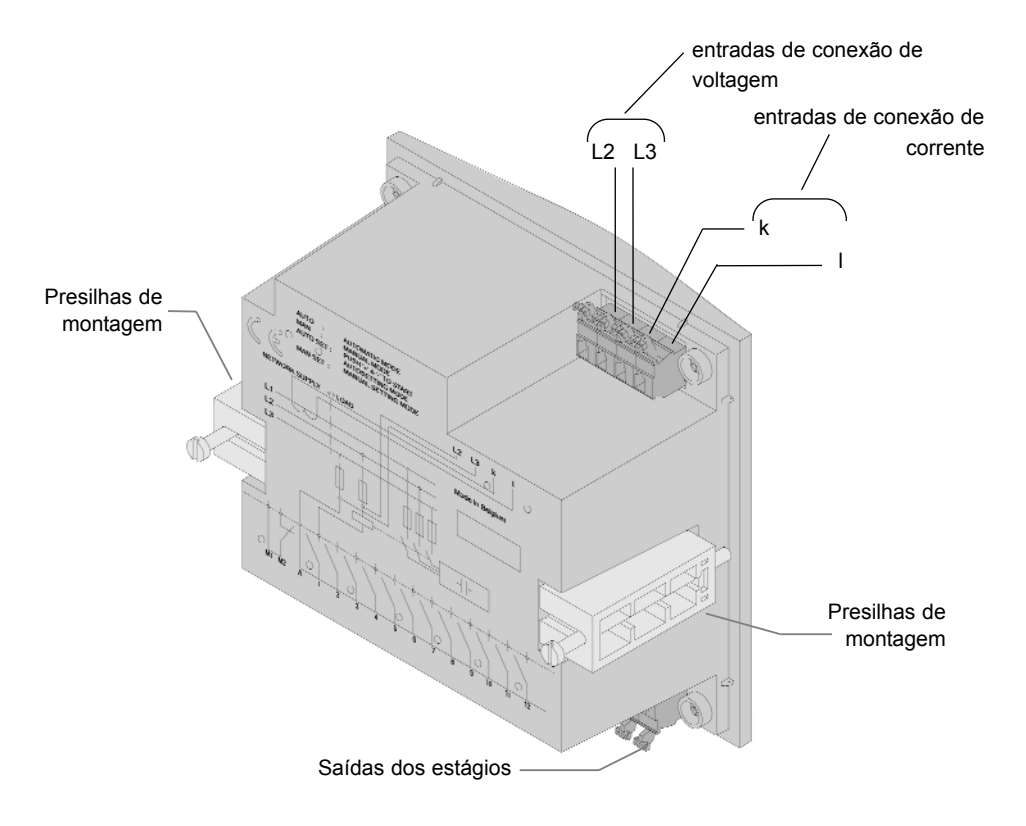

# Fig.3. Display de LCD e teclado

# A. Display de LCD

- 1. Saídas ativadas
- 2. FP indutivo
- 3. FP capacitivo
- 4. Alarme de fator potência não atingido
- 5. Indicação de excesso de temperatura
- 6. Demanda por ativação ou desativação dos estágios dos capacitores
- 7. Display numérico
- 8. Parâmetros programáveis
- 9. Modos
- 10. Indicação de funções especiais

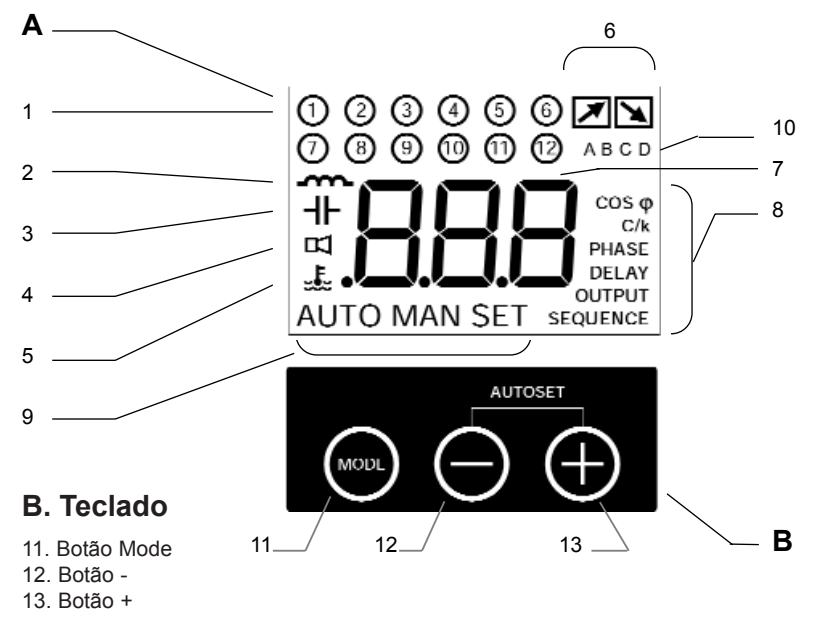

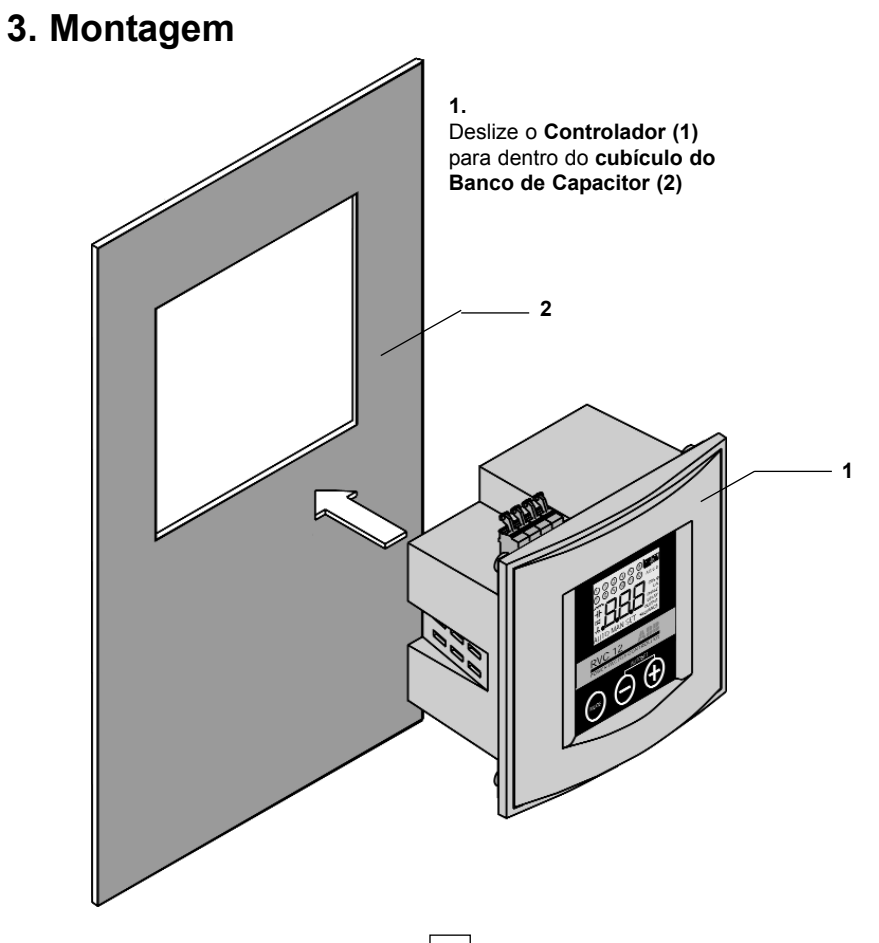

### 2. A.

Insira as **Presilhas de Montagem (3)** nos **Furos de Fixação (4)** correspondentes do **Controlador** 

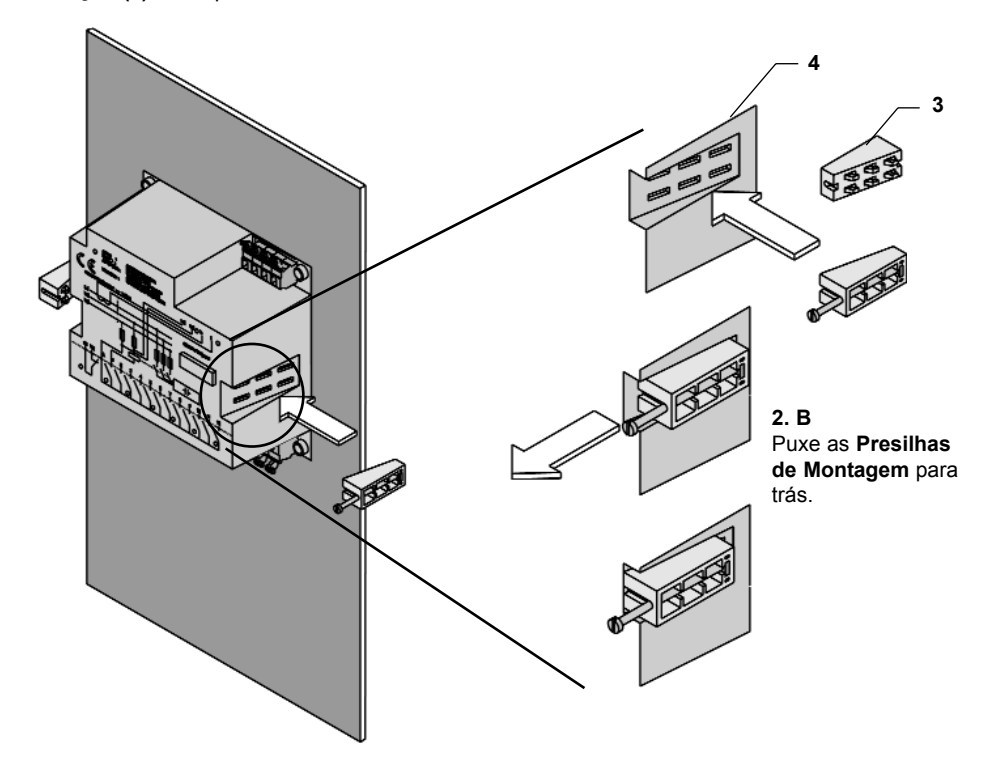

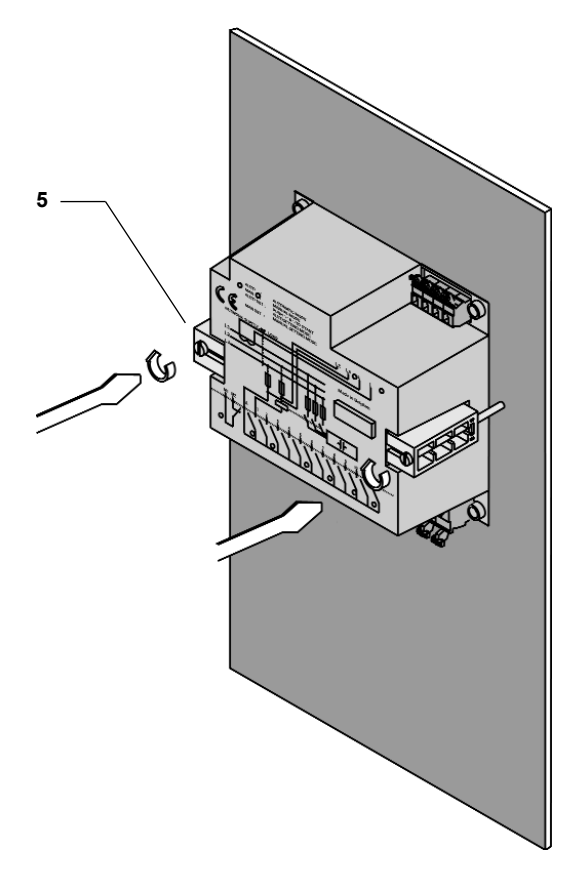

#### 3.

Gire o **Parafuso (5)** das **Presilhas de Montagem (3)** e aperte até que o **Controlador** esteja fixado

# 4. Arranjo das conexões

# Diagrama de fios

- k, I: terminais do transformador de corrente
- L2, L3: 2 das 3 fases (não monitoradas pelo TC)
- M1, M2: terminais do contato normalmente fechado
- A: fonte comum do relé de saída
- 1-12: saídas

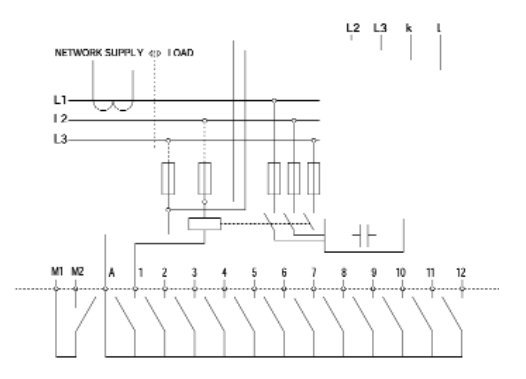

## Conexão dos terminais

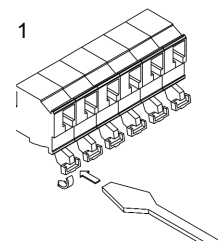

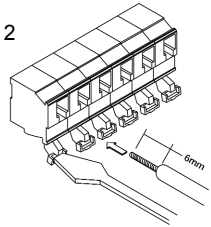

1. Empurre a alavanca do conector para trás com uma chave de fenda. 2. Mantenha a pressão na alavanca e insira o fio no orifício de conexão correspondente. 3. Solte a chave de fenda.

4. O fio está conectado adequadamente.

3

# 5. Estratégia de comutação

A comutação dos estágios é baseada no valor médio do consumo de potência reativa pela carga durante o tempo de espera de comutação. Ela permite:

- controlar o FP na presença de cargas com variação rápida,
- empregar um tempo de espera de comutação maior e, por consequência, reduzir o número de comutações.

Com base na demanda de potência reativa medida durante o tempo de espera de comutação, o RVC identifica o número de estágios a serem ativados. Em seguida, ele comuta automaticamente as maiores saídas primeiro para evitar comutações intermediárias desnecessárias.

Durante a sequência de comutação, é introduzido um tempo de atraso de 12 segundos entre cada passo para evitar problemas com transientes e satisfazer às exigências da EMC.

Quando é necessário desativar vários estágios, o controlador o faz de só uma vez, pois a desativação do capacitor é livre de transientes.

A comutação das saídas (estágios) é realizada no modo circular, no entanto, a comutação linear pode ser também ajustada como explicado no capítulo 7.

A comutação circular estende a vida útil dos capacitores e dos contactores equilibrando o esforço de comutação entre todas as saídas.

Em caso de "duplo primeiro estágio" (1:1:2:2...; 1:1:2:4:4:...; 1:1:2:4:8:8:..), a circularidade aplica-se às duas primeiras saídas e às saídas de maior valor.

# 6. Modos

# Modo AUTO

- Os estágios são ativados e desativados automaticamente para alcançar o cos φ ajustado de acordo com a medida da corrente reativa, o parâmetro C/k, o tempo de espera de comutação, o número de saídas e o tipo de sequência.
- O display LCD mostra o cos  $\boldsymbol{\phi}$  real.

# Modo MAN

- Os estágios são ativadas e desativadas manualmente pressionando-se os botões + e -.
- O display LCD mostra o cos φ real.

# Modo AUTO SET

Ajuste automático dos parâmetros a seguir:

- . C/k: ajuste automático de sensibilidade.
- **PHASÉ**: reconhecimento automático de conexão (incluindo terminais invertidos do TC e fase única).
- DELAY: ajuste automático do tempo de espera de comutação para 40 s.
- OUTPUT: reconhecimento automático do número de saídas.
- . SEQUENCE: reconhecimento automático do tipo de sequência.

cos φ de destino padrão de fábrica: 1,00

# Modo MAN SET

Ajuste manual dos parâmetros a seguir:

- COS  $\phi$  : FP a ser atingido
- . C/k: sensibilidade do controlador de FP
- PHASE: conexão da fase
- DELAY: tempo de espera de comutação
- OUTPUT: número de saídas
- SEQUENCE: tipo de sequência

# 7. Parâmetros Programáveis

# COS φ

É o fator de potência ajustado que o controlador de FP deve alcançar através da comutação dos estágios. O valor pode ser ajustado entre 0,70 indutivo e 0,70 capacitivo no modo de ajuste manual (MAN SET - COS  $\phi$ ).

O fator de potência alternativo (passivo ou regenerativo) poderá ser ativado, assim, quando o fluxo de potência é reverso (P<0) o fator de potência desejado será forçado ao nível unitário (FP = 1.0). (Ver capítulo 8).

# C/k

C/k é a sensibilidade do controlador de FP. Normalmente, esse parâmetro é ajustado para 2/3 da corrente do primeiro passo do capacitor. Ele representa o valor limite da corrente para o controlador de FP ativar ou desativar um estágio de capacitor. O C/k pode ser programado de 0,050 a 1,00. O valor pode ser ajustado automaticamente (AUTO SET) ou manualmente (MAN SET -C/k).

## Deslocamento de fase

Se o RVC for conectado como foi demostrado no diagrama de conexões do controlador de FP, o deslocamento de fase será de 90° (ajuste padrão). Para obter informações sobre conexões especiais, consulte o capítulo 11 - Programação. O ajuste do deslocamento de fase pode ser feito automaticamente (AUTO SET) ou manualmente (MAN SET - PHASE).

## Sobretensão / Subtensão

O usuário poderá ajustar os limites (máximo e mínimo) de tensão, de modo que o RVC desconectará todas as saídas caso os limites de tensão pré-ajustados sejam ultrapassados.

## Linear / circular

A comutação linear segue o princípio de "primeira saída ligada, última saída desligada", e a comutação circular segue o princípio "primeira saída ligada, primeira saída desligada". O modo circular de comutação permite um tempo de vida-útil maior tanto para os capacitores como contatores, efetuando assim, a equalização (balanceamento) de operação de cada componente entre os demais (ajuste padrão).

## Tempo de espera de comutação

O valor padrão do tempo de espera de comutação entre os estágios é 40 s. Esse valor pode ser programado de 1 s a 999 s.

O ajuste do tempo de espera de comutação pode ser feito manualmente (MAN SET - DELAY).

## Saída

Saída representa o número de saídas físicas e pode ser programado de 1 a 12 conforme o tipo de RVC. O ajuste da saída pode ser feito automaticamente (AUTO SET) ou manualmente (MAN SET - OUTPUT).

# Sequência

As sequências de comutação permitidas pelos controladores RVC são:

| 1:1:1:1:1::1 | 1:1:2:2:2::2 | 1:2:3:6:6::6 |
|--------------|--------------|--------------|
| 1:2:2:2:2::2 | 1:1:2:4:4::4 | 1:1:2:3:3::3 |
| 1:2:4:4:4::4 | 1:1:2:4:8::8 | 1:1:2:3:6::6 |
| 1:2:4:8:8::8 | 1:2:3:3:3::3 |              |
|              |              |              |
|              | 13           |              |

# 8. Operação de interface com o usuário

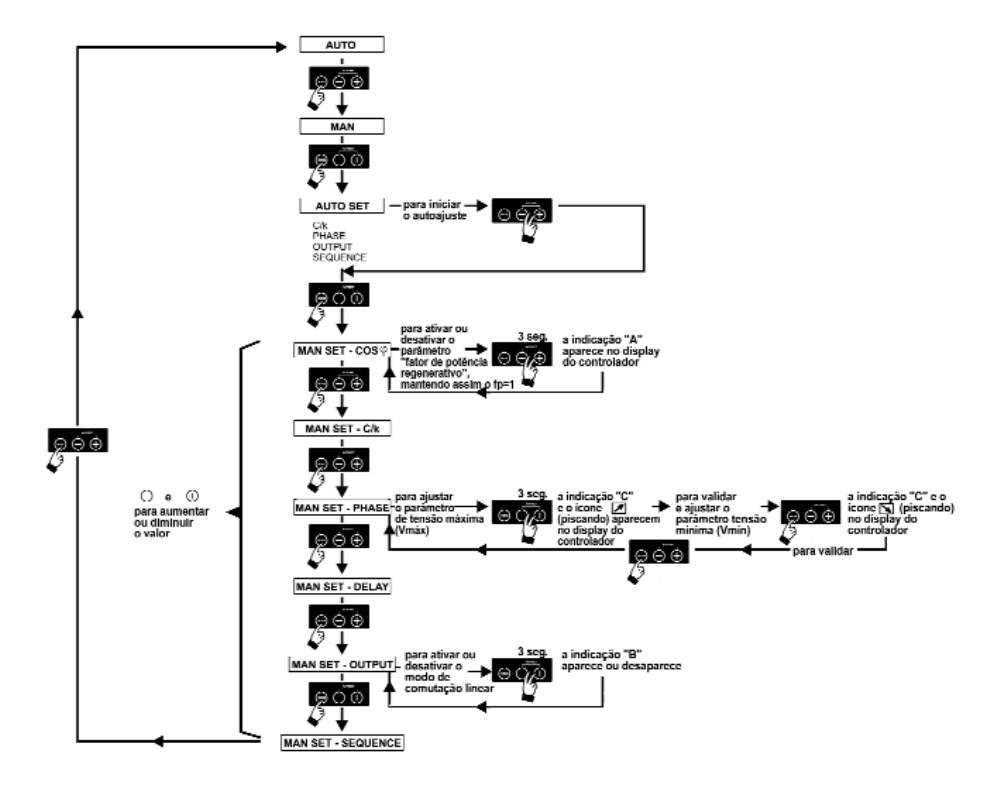

# 9. Aceitação simplificada

## Etapa 1. Energize o controlador de FP

Obs.: Se houver um curto-circuito no enrolamento secundário do TC, não se esqueça de abri-lo após conectar a entrada de corrente ao controlador de FP.

Após uma interrupção de energia, o tempo de espera na reconfiguração é de 40 segundos. Durante esse tempo de espera, o ícone do alarme pisca e o contato do alarme permanece fechado.

O modo AUTO é ativado e o display LCD indica a medida cos  $\boldsymbol{\phi}.$ 

**AVISO:** para bancos automáticos de capacitores com um tempo de espera de comutação maior do que 40s., defina o tempo de espera antes de iniciar o Ajuste Automático (consulte o capítulo 11).

## Etapa 2. Ative o modo AUTO SET pressionando o botão Mode duas vezes.

O display LCD exibe RU.

Etapa 3. Pressione os botões + e simultaneamente para iniciar o ajuste automático.

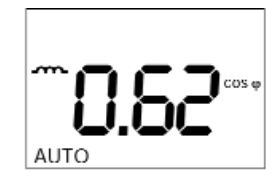

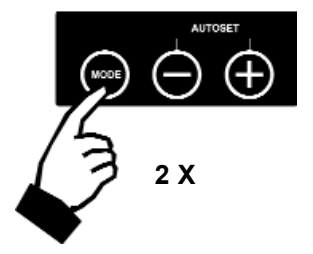

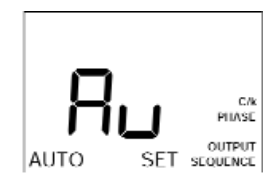

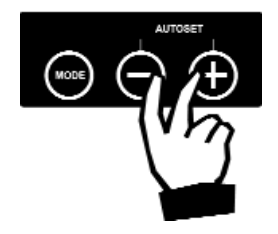

*RU* começa a piscar.

C/k, a fase, a saída e a sequência são ajustadas automaticamente.

O tempo de espera de comutação também é ajustado para 40 segundos a menos que seja programado um valor maior previamente. Qualquer valor menor será apagado e substituído pelo valor 40 segundos.

Durante esse procedimento, que pode levar vários minutos, os estágios dos capacitores serão ativados.

O procedimento de ajuste é finalizado tão logo  $\ensuremath{\textit{RU}}$  pare de piscar.

Se a carga estiver sendo modificada rapidamente, o controlador poderá ter que comutar nos estágios diversas vezes.

Se um erro for detectado, o procedimento de Ajuste Automático será interrompido e uma mensagem de erro será exibida.

Reinicie o procedimento assim que a falha tiver sido corrigida. Favor consultar o capítulo 13 para obter uma descrição completa das mensagens de erro e suas soluções.

# Etapa 4. Pressione o botão Mode uma vez para ativar o ajuste manual do cos $\phi$ desejado.

O valor já programado é exibido. Se o RVC nunca tiver sido programado antes, o display LCD exibirá 1.00.

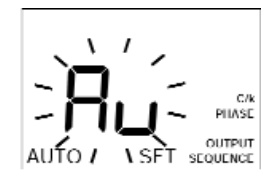

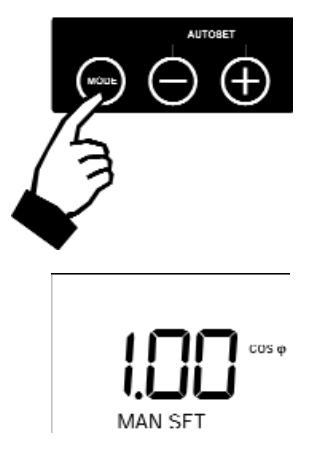

## Etapa 5. Ajuste o cos o desejado pressionando o botão - ou +.

🕥 indica uma FP indutivo e

→ indica uma FP capacitivo.

## Etapa 6. Reative o modo AUTO acionando o botão Mode repetidamente.

Durante esse procedimento, serão exibidos os valores dos parâmetros ajustados automaticamente na etapa anterior. Todos os parâmetros também podem ser programados manualmente (consulte o capítulo 11).

Uma vez no modo AUTO, o RVC ativa automaticamente os estágios necessários para alcançar o cos o de ajustado.

O display LCD exibe o cos  $\varphi$  real.

Obs.: um valor negativo de cos  $\varphi$  indica que a carga está reinjetando potência reativa na rede. O RVC continua operando normalmente.

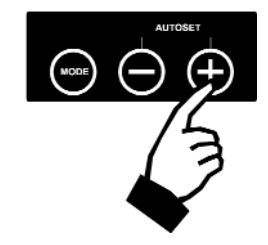

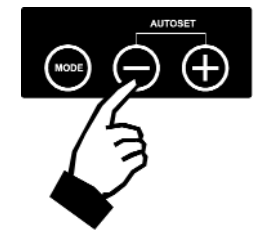

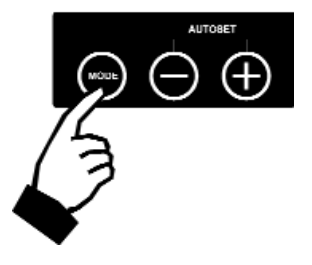

# 10. Operação manual

#### No modo AUTO, pressione o botão Mode uma vez para ativar o modo MAN

A ativação ou desativação é feita manualmente pressionandose o botão + ou -.

e indicam, respectivamente, o processamento de uma demanda para ativar ou desativar um estágio.

O display indica o  $\cos \varphi$  medido, **\_\_\_\_** para indutivo e **\_\_\_\_** para capacitivo.

# 11. Programação

# 11.A. Ajuste manual dos parâmetros

- Para percorrer os diversos modos, utilize o botão Mode como representado no fluxograma p.14.
- Para ajustar o parâmetro selecionado, utilize os botões ou +.

#### 1. $\cos \phi$ a ser atingido

indica uma FP indutivo e

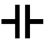

indica uma FP capacitivo.

O valor do cos  $\phi$  ajustado é exibido.

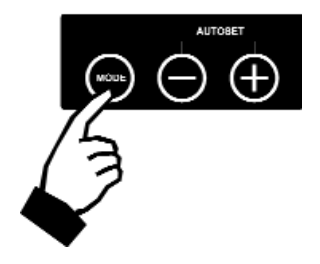

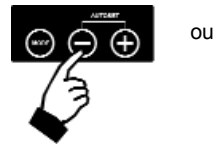

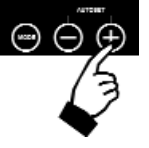

#### 2 C/k

O valor de C/k programado é exibido.

O ajuste recomendado de C/k pode ser calculado através da fórmula a seguir ou lido diretamente na tabela adiante

#### Rede trifásica:

Rede monofásica:

$$C / k = 0.62 \times \frac{Q \times 1000}{\sqrt{3} \times U \times k}$$

$$C / k = 0.62 \times \frac{Q \times 1000}{U \times k}$$

Q: potência trifásica reativa de um estágio (kvar)

U: voltagem do sistema (V)

k: relação do transformador de corrente

Q: potência reativa de um estágio (kvar) U: voltagem do sistema (V) k: relação do transformador de corrente

| RELAÇÃO CT |        | k   |      | FAIXA DO ESTÁGIO DO CAPACITOR (kvar) |      |      |      |     |     |     |     |     |     |     |
|------------|--------|-----|------|--------------------------------------|------|------|------|-----|-----|-----|-----|-----|-----|-----|
|            |        |     | 5    | 10                                   | 15   | 20   | 30   | 40  | 50  | 60  | 70  | 90  | 100 | 120 |
| 10/1       | 50/5   | 10  | .45  | .90                                  |      |      |      |     |     |     |     |     |     |     |
| 20/1       | 100/5  | 20  | .23  | .45                                  | .68  | .90  |      |     |     |     |     |     |     |     |
| 30/1       | 150/5  | 30  | .15  | .30                                  | .45  | .60  | .90  |     |     |     |     |     |     |     |
| 40/1       | 200/5  | 40  | .11  | .23                                  | .34  | .45  | .68  | .90 |     |     |     |     |     |     |
| 60/1       | 300/5  | 60  | .07  | .15                                  | .23  | .30  | .45  | .60 | .75 | .90 |     |     |     |     |
| 80/1       | 400/5  | 80  | .056 | .11                                  | .17  | .23  | .34  | .45 | .56 | .68 | .79 | .90 |     |     |
| 100/1      | 500/5  | 100 |      | .09                                  | .14  | .18  | .27  | .36 | .45 | .54 | .63 | .81 | .90 |     |
| 120/1      | 600/5  | 120 |      | .07                                  | .11  | .15  | .23  | .30 | .38 | .45 | .53 | .68 | .75 | .90 |
| 160/1      | 800/5  | 160 |      | .056                                 | .08  | .11  | .17  | .23 | .28 | .34 | .40 | .50 | .56 | .68 |
| 200/1      | 1000/5 | 200 |      |                                      | .067 | .09  | .13  | .18 | .23 | .27 | .31 | .40 | .45 | .54 |
| 300/1      | 1500/5 | 300 |      |                                      |      | .060 | .09  | .12 | .15 | .18 | .21 | .27 | .30 | .36 |
| 400/1      | 2000/5 | 400 |      |                                      |      |      | .067 | .09 | .11 | .14 | .16 | .20 | .23 | .27 |
| 600/1      | 3000/5 | 600 |      |                                      |      |      |      | .06 | .07 | .09 | .11 | .14 | .15 | .18 |

#### Tabela C/k para um sistema trifásico / 400V.

### 3. Fase

É exibido o valor programado da fase.

O deslocamento de fase a ser programado pode ser selecionado através das tabelas abaixo.

### Conexão trifásica (De fase a fase)

A voltagem é medida entre L2 e L3.

| Conexão do TC   | Esquema de conexão | Fase a ser programada |  |  |  |
|-----------------|--------------------|-----------------------|--|--|--|
| L1<br>Direta    |                    | 90                    |  |  |  |
| L1<br>Invertida |                    | 270                   |  |  |  |
| L2<br>Direta    |                    | 330                   |  |  |  |
| L2<br>Invertida |                    | 150                   |  |  |  |
| L3<br>Direta    |                    | 210                   |  |  |  |
| L3<br>Invertida |                    | 30                    |  |  |  |
| 20              |                    |                       |  |  |  |

## Conexão trifásica (Da fase ao neutro)

A voltagem é medida entre o L1 e o Neutro.

| Conexão do TC   | Esquema de conexão                                                                           | Fase a ser programada |
|-----------------|----------------------------------------------------------------------------------------------|-----------------------|
| L1<br>Direta    |                                                                                              | 0                     |
| L1<br>Invertida |                                                                                              | 180                   |
| L2<br>Direta    | 11<br>12<br>14<br>15<br>15<br>15<br>15<br>15<br>15<br>15<br>15<br>15<br>15                   | 240                   |
| L2<br>Invertida |                                                                                              | 60                    |
| L3<br>Direta    |                                                                                              | 120                   |
| L3<br>Invertida | L1<br>13<br>19<br>10<br>10<br>10<br>10<br>10<br>10<br>10<br>10<br>10<br>10<br>10<br>10<br>10 | 300                   |

| Conexão do TC | Esquema de conexão                     | Fase a ser programada |
|---------------|----------------------------------------|-----------------------|
| Direta        | L1 1 1 1 1 1 1 1 1 1 1 1 1 1 1 1 1 1 1 | 0                     |
| Invertida     |                                        | 180                   |

#### 4. Tempo de espera

É exibido o valor programado do tempo de espera (o valor padrão é 40 s).

O tempo de atraso pode ser programado de 1 s a 999 s.

Recomenda-se que o tempo de espera de comutação não seja menor que 40 segundos.

#### 5. Saída

É exibido o valor programado da saída.

O valor de saída pode ser programado como se segue:

RVC 3: até 3

RVC 6: até 6

RVC 8: até 8

RVC 10: até 10

RVC 12: até 12

#### 6. Sequência

É exibido o tipo de sequência programada conforme a tabela abaixo.

| Tipo de sequência | Display |
|-------------------|---------|
| 1:1:1:1:1::1      | 1.1.1   |
| 1:2:2:2:2::2      | 1.2.2   |
| 1:2:4:4:4::4      | 1.2.4   |
| 1:2:4:8:8::8      | 1.2.8   |
| 1:1:2:2:2::2      | 1.1.2   |
| 1:1:2:4:4::4      | 1.1.4   |
| 1:1:2:4:8::8      | 1.1.8   |
| 1:2:3:3:3::3      | 1.2.3   |
| 1:2:3:6:6::6      | 1.2.6   |
| 1:1:2:3:3::3      | 1.1.3   |
| 1:1:2:3:6::6      | 1.1.6   |

## 11.B. Ajuste manual das funções especiais

- Pressione o botão "MODE" repetidamente até o modo "MAN" (Manual).
- Pressione os botões "+" e "-" simultaneamente durante (no mínimo) três segundos (3 s).
- Para ajustar o parâmetro selecionado, utilize os botões "+" e "-".
- Pressione o botão "MODE" repetidamente até o modo "AUTO".
- 1. O ajuste do cos  $\phi$  alternativo (Passivo / Regenerativo) (acessado através do modo "Man Set" em "cos  $\phi$ ")

A indicação "A" surge quando o parâmetro cos  $\varphi$  alternativo está ativado (embora o cos  $\varphi$  inicial ajustado esteja diferente para o modo passivo).

#### 2. Linear / circular

(acessado através do modo "Man Set" - em "output")

A indicação "B" surge quando o parâmetro de comutação linear está ativado.

#### 3. Sobretensão / Subtensão

(acessado através do modo "Man Set" - em "phase")

A indicação "C" e 🚺 (piscando) surge quando o limite de sobretensão estiver apto para um novo ajuste através dos botões "+" and "-".

A indicação "C" e (piscando) surge quando o limite de subtensão estiver apto para um novo ajuste através dos botões "+" and "-".

Pressione o botão "MODE" para validar a alteração.

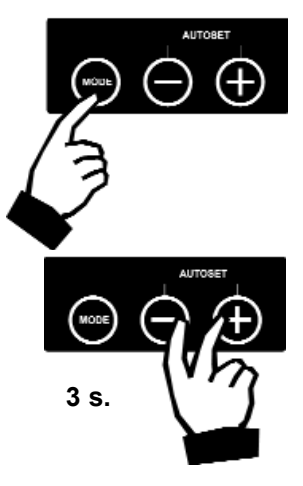

O usuário poderá ajustar os limites máximo e mínimo para o parâmetro de tensão. O RVC desconectará todas as saídas caso a tensão exceda algum limite pré-ajustado. Estes limites estão descritos a seguir:

| Faixa entre:          | 100-120V       | 200-240V        | 380-440V        |
|-----------------------|----------------|-----------------|-----------------|
| Valor Padrão (mínimo) | 70V            | 140V            | 260V            |
| Valor Padrão (máximo) | 132V           | 264V            | 460V            |
| Faixa de Vmín-Vmax    | DIS - 50V-160V | DIS - 100V-320V | DIS - 190V-550V |

DIS - significa que a característica de proteção será desabilitada.

Estes limites poderão ser alterados pelo usuário através dos botões "+" e "-". Caso seja selecionado um valor limite não padrão, a indicação "C" aparecerá no display e no modo "AUTO".

# 11.C. Ajuste automático de parâmetros

O modo AUTO SET oferece três submenus:

- 1. Ajuste de C/k, fase, saída e sequência.
- 2. Ajuste de C/k e fase
- 3. Ajuste de saída e sequência

Para selecionar o modo AUTO SET - submenu 1, use o botão Mode como representado no fluxograma pág. 14.

Para percorrer os 3 submenus, use o botão +.

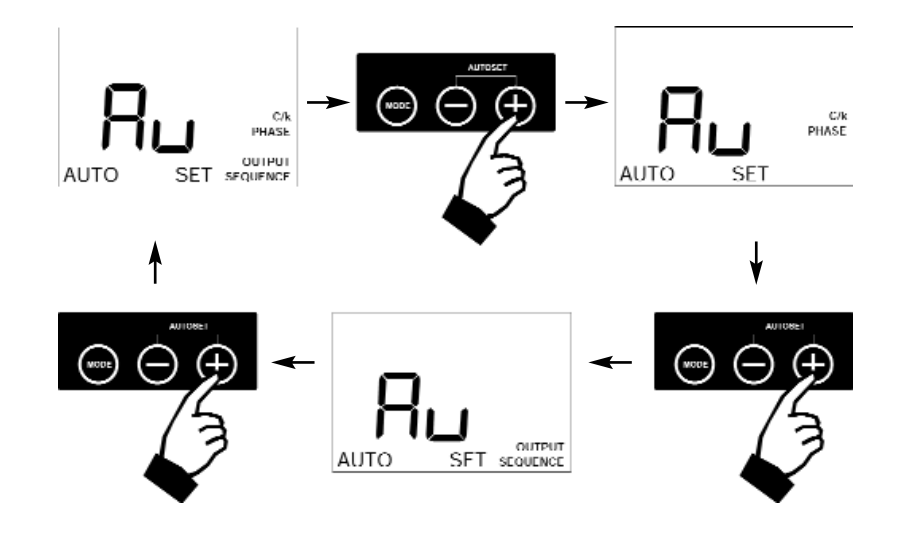

Para iniciar o ajuste automático, pressione os botões + e - simultaneamente.

*RU* começa a piscar.

Os parâmetros indicados são ajustados automaticamente. Durante esse procedimento, que pode levar vários minutos, os estágios de capacitor são ativados. O procedimento de ajuste é finalizado tão logo RU pare de piscar.

O procedimento pode ser interrompido pressionando-se mais uma vez os botões + e - simultaneamente.

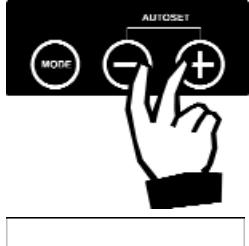

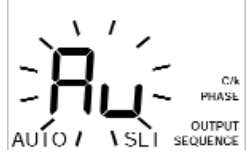

# 12. Alarme – Temperatura – Sobretensão – Subtensão

# Alarme

O ícone de alarme (1) é exibido quando o cos  $\varphi$  de ajustado não é atingido 6 minutos após todas as e entradas terem sido ativadas.

# Temperatura

O ícone de temperatura (2) aparece quando a temperatura interna do RVC ultrapassa os 85°C.

Nesse caso, todos os passos são desconectados automaticamente.

Os passos são reativados quando a temperatura interna baixa dos 80°C e o ícone de temperatura desaparece.

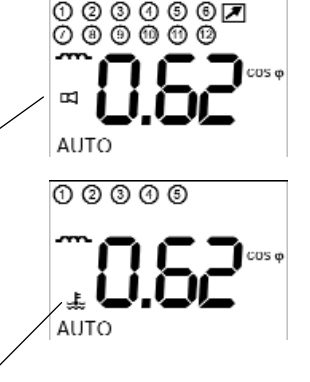

## Contato de alarme

O RVC também é equipado com um contato de alarme normalmente fechado. Ele é aberto toda vez que:

- 1. O cos  $\phi$  de ajustado não é alcançado nos 6 minutos seguintes a ativação de todas as saídas.
- 2. A temperatura interna do RVC ultrapassa os 85°C.
- 3. A fonte de alimentação está desligada.
- 4. A tensão da rede excede os limites pré-ajustados.

Após uma interrupção de energia, o tempo de espera na reconfiguração é de 40 segundos. Durante esse tempo de espera, o ícone do alarme pisca e o contato do alarme permanece fechado. O contato do alarme abre quando o estado do alarme desaparece.

| Condição         | Ícone do Alarme | Ícone de Temp. | Relê do Alarme | Saídas                               |
|------------------|-----------------|----------------|----------------|--------------------------------------|
| Reinício (40 s)  | piscando        |                | fechado        | aberta(s)                            |
| Alarme do Cos φ  | fixo            |                | fechado        | todas fechadas após 6 minutos        |
| Sobretemperatura | piscando        | fixo           | fechado        | desconectada(s)                      |
| Sobretensão      | piscando        |                | fechado        | desconexão saída por saída           |
| Subtensão        | piscando        |                | fechado        | desconexão rápida (< 1 ciclo da rede |

# 13. Teste e solucionamento de problemas

## Teste

Após a instalação do banco de capacitor automático e a programação dos parâmetros de comutação, os testes a seguir podem ser realizados, segundo a situação da carga.

# A. Sem carga ou cos $\varphi = 1$ ou carga capacitiva (ajuste o cos $\varphi$ desejado para 0,95 ind.)

- 1. Selecione o modo MAN.
- 2. Adicione dois ou mais estágios pressionando o botão +.
- 3. Selecione o modo AUTO.

Todos os estágios de capacitor devem ser desativados com o tempo de espera programado entre cada operação de comutação. Se não forem desativados todos os estágios, verifique o seguinte:

- Foi conectada uma carga indutiva?
- O valor da razão C/k ou do tamanho do estágio foi programado corretamente? (Recomenda-se ajustar C/k com um valor ligeiramente maior que o valor calculado.)

#### B. Carga indutiva

- 1. Ajuste o cos  $\phi$  desejado =1
- 2. Selecione o modo AUTO.

Em seguida, os estágios dos capacitores serão ativados para compensar a carga indutiva (o controlador não será ativo se a corrente indutiva for menor que o valor C/k predefinido. Nesse caso, siga o teste do item A acima.)

Se todos os estágios forem ativados e ainda houver demanda por outros, verifique o ajuste de C/k. Caso esteja correto, o banco é muito pequeno para compensar o cos  $\varphi = 1$ . Selecione um valor menor para cos  $\varphi$ .

Quando um estágio é ativado e desativado seguidamente, significa que C/k está ajustado com um valor muito baixo (a menos que a carga flutue periodicamente com um período igual ao tempo de espera de comutação).

# Solucionamento de problemas

Falha: O controlador não ativa nem desativa passos, embora haja uma considerável carga indutiva variável.

#### Solução

- Verifique se o controlador está no modo automático.
- Verifique o ajuste do deslocamento de fase e C/k.
- Verifique se a ponte de curto-circuito do TC foi removida.

Falha : O controlador não parece ativar nenhum estágio.

#### Solução

Aguarde o tempo de espera entre comutações e/ou o tempo de espera por interrupção de energia.

#### Falha : Um dos indicadores está piscando.

#### Solução

Situação normal quando a corrente indutiva real varia em torno da sensibilidade ajustada (C/k).

# Falha : O fator de alimentação não é alcançado.

#### Solução

Com pouca ou nenhuma carga, um fator de potência baixo pode corresponder a uma corrente indutiva muito pequena. Os estágios correspondentes do capacitor são grandes demais para a compensação.

Se o cos  $\phi$  médio em um período é baixo demais, o cos  $\phi$  predefinido poderá ser aumentado.

# Falha : Todos os capacitores são ativados apesar da potência reativa necessária ser relativamente baixa.

Solução Verifique o ajuste dos valores de fase e C/k.

# Falha : O controlador está conectado mas não funciona (nada no display).

#### Solução Verifique o ajuste da voltagem.

Falha : O procedimento de ajuste automático pára e o controlador exibe uma mensagem de erro 'FXX'.

#### Solução

Identifque o significado da mensagem de erro (consulte a tabela a seguir) e aja conforme indicado.

# Falha : Todos os capacitores são desligados e o ícone de alarme pisca por mais de 40 segundos.

#### Solução

Verifique a tensão da rede e os parâmetros de tensão máxima e mínima ajustados.

# Mensagens de erro de RVC durante um Ajuste Automático

| Mensag | em Descrição                                                                                                    | Ação Recomendada                                                                                        |
|--------|----------------------------------------------------------------------------------------------------|----------------------------------------------------------------------------------------------------|
| F-1    | Corrente muito baixa                                                                                                | Verifique se a ponte de curto-circuito do TC<br>foi removida e inicie o Ajuste Automático<br>novamente. |
| F-2    | Fase não encontrada depois de<br>10 tentativas. A carga está variando<br>muito rapidamente.                         | Reinicie o procedimento de Ajuste<br>automático sob condições mais estáveis.                            |
| F-3    | Erro de fase : o valor mais próximo é<br>0°. O controlador não conseguiu<br>encontrar uma configuração conhecida.   | Verifique as conexões,<br>os capacitores e os fusíveis.                                                 |
| F-4    | Erro de fase : o valor mais próximo é<br>30°. O controlador não conseguiu<br>encontrar uma configuração conhecida.  | Verifique as conexões,<br>os capacitores e os fusíveis.                                                 |
| F-5    | Erro de fase : o valor mais próximo é 60°. O controlador não conseguiu encontrar uma configuração conhecida.        | Verifique as conexões,<br>os capacitores e os fusíveis.                                                 |
| F-6    | Erro de fase : o valor mais próximo é<br>90°. O controlador não conseguiu<br>encontrar uma configuração conhecida.  | Verifique as conexões,<br>os capacitores e os fusíveis.                                                 |
| F-7    | Erro de fase : o valor mais próximo é<br>120°. O controlador não conseguiu<br>encontrar uma configuração conhecida. | Verifique as conexões,<br>os capacitores e os fusíveis.                                                 |
| F-8    | Erro de fase : o valor mais próximo é<br>150°. O controlador não conseguiu<br>encontrar uma configuração conhecida. | Verifique as conexões,<br>os capacitores e os fusíveis.                                                 |
| F-9    | Erro de fase : o valor mais próximo é<br>180°. O controlador não conseguiu<br>encontrar uma configuração conhecida. | Verifique as conexões,<br>os capacitores e os fusíveis.                                                 |
| F10    | Erro de fase : o valor mais próximo é 210°. O controlador não conseguiu encontrar uma configuração conhecida.       | Verifique as conexões,<br>os capacitores e os fusíveis.                                                 |

| Mensag | em Descrição                                                                                                    | Ação Recomendada                                                          |
|--------|----------------------------------------------------------------------------------------------------|---------------------------------------------------------------------------|
| F-11   | Erro de fase : o valor mais próximo é 240°. O controlador não conseguiu encontrar uma configuração conhecida.              | Verifique as conexões,<br>os capacitores e os fusíveis.                   |
| F-12   | Erro de fase : o valor mais próximo é 270°. O controlador não conseguiu encontrar uma configuração conhecida.              | Verifique as conexões,<br>os capacitores e os fusíveis.                   |
| F-13   | Erro de fase : o valor mais próximo é 300°. O controlador não conseguiu encontrar uma configuração conhecida.              | Verifique as conexões,<br>os capacitores e os fusíveis.                   |
| F-14   | Erro de fase : o valor mais próximo é<br>330°. O controlador não conseguiu<br>encontrar uma configuração conhecida.        | Verifique as conexões,<br>os capacitores e os fusíveis.                   |
| F-15   | C/k não encontrado após 10 tentativas.<br>A carga está variando muito<br>rapidamente.                                      | Reinicie o procedimento de Ajuste automático sob condições mais estáveis. |
| F-16   | C/k muito baixo ( < 0.05).<br>Tamanho do estágio muito baixo ou<br>razão TC muito alta.                                    | Adapte o tamanho do estágio ou a razão TC.                                |
| F-17   | C/k muito alto ( > 1.00).<br>Tamanho do estágio muito alto ou<br>razão TC muito baixa.                                     | Adapte o tamanho do estágio ou a razão TC.                                |
| F-18   | Sequência não encontrada após<br>10 tentativas. A carga está variando<br>muito rapidamente.                                | Reinicie o procedimento de Ajuste automático sob condições mais estáveis. |
| F-19   | Sequência desconhecida.<br>O controlador não conseguiu encontrar<br>uma sequência conhecida.                               | Verifique as conexões,<br>os capacitores e os fusíveis.                   |
| F-20   | Erro de sequência : o valor mais próximo<br>é 1:1:1:1:1. O controlador não conseguiu<br>encontrar uma sequência conhecida. | Verifique as conexões,<br>os capacitores e os fusíveis.                   |

| Mensag | em Descrição                                                                                                    |                 | Ação Recomendada                                        |  |
|--------|----------------------------------------------------------------------------------------------------|-----------------|---------------------------------------------------------|--|
| F-21   | Erro de sequência : o valor mais próxi<br>é 1:2:2:2:2. O controlador não conseg<br>encontrar uma sequência conhecida | mo<br>uiu<br>1. | Verifique as conexões, os capacitores e os fusíveis.    |  |
| F-22   | Erro de sequência : o valor mais próxi<br>é 1:2:4:4:4. O controlador não conseg<br>encontrar uma sequência conhecida | mo<br>uiu<br>a. | Verifique as conexões,<br>os capacitores e os fusíveis. |  |
| F-23   | Erro de sequência : o valor mais próxi<br>é 1:2:4:8:8. O controlador não conseg<br>encontrar uma sequência conhecida | mo<br>uiu<br>a. | Verifique as conexões, os capacitores e os fusíveis.    |  |
| F-24   | Erro de sequência : o valor mais próxi<br>é 1:1:2:2:2. O controlador não conseg<br>encontrar uma sequência conhecida | mo<br>uiu<br>a. | Verifique as conexões,<br>os capacitores e os fusíveis. |  |
| F-25   | Erro de sequência : o valor mais próxi<br>é 1:1:2:4:4. O controlador não conseg<br>encontrar uma sequência conhecida | mo<br>uiu<br>a. | Verifique as conexões, os capacitores e os fusíveis.    |  |
| F-26   | Erro de sequência : o valor mais próxi<br>é 1:1:2:4:8. O controlador não conseg<br>encontrar uma sequência conhecida | mo<br>uiu<br>1. | Verifique as conexões,<br>os capacitores e os fusíveis. |  |
| F-27   | Erro de sequência : o valor mais próxi<br>é 1:2:3:3:3. O controlador não conseg<br>encontrar uma sequência conhecida | mo<br>uiu<br>a. | Verifique as conexões, os capacitores e os fusíveis.    |  |
| F-28   | Erro de sequência : o valor mais próxi<br>é 1:2:3:6:6. O controlador não conseg<br>encontrar uma sequência conhecida | mo<br>uiu<br>a. | Verifique as conexões, os capacitores e os fusíveis.    |  |
| F-29   | Erro de sequência : o valor mais próxi<br>é 1:1:2:3:3. O controlador não conseg<br>encontrar uma sequência conhecida | mo<br>uiu<br>a. | Verifique as conexões,<br>os capacitores e os fusíveis. |  |
| F-30   | Erro de sequência : o valor mais próxi<br>é 1:1:2:3:6. O controlador não conseg<br>encontrar uma sequência conhecida | mo<br>uiu<br>a. | Verifique as conexões,<br>os capacitores e os fusíveis. |  |
|        |                                                                                                    | 31              | ]                                                       |  |

# 14. Compatibilidade eletromagnética

Este controlador de FP foi testado e aprovado em conformidade com as normas da UE (União Européia) para EMC (Electromagnetic Compatibility, compatibilidade eletromagnética) com operação em 50 Hz e recebeu a marca CE para esse fim.

Quando o aparelho é utilizado em um sistema, as diretivas da UE podem exigir que seja verificada a conformidade do sistema com a EMC.

As recomendações a seguir são úteis para aprimorar o desempenho de EMC em um sistema:

- 1. Em geral, gabinetes metálicos melhoram o desempenho de EMC.
- 2. Afaste os cabos de frestas no gabinete.
- 3. Passe os cabos próximo a estruturas metálicas aterradas.
- 4. Use vários fios de aterramento em portas, painéis e outras peças semelhantes quando necessário.
- 5. Evite impedâncias de aterramento comum.

# 15. Especificações técnicas

#### Sistema de medição:

Sistema microprocessado para redes trifásicas equilibradas ou redes monofásicas.

#### Voltagem de operação:

100V a 120V, 380V a 440V conforme o tipo de controlador de FP.

#### Tolerância de voltagem:

+/- 10% sobre as voltagens operacionais indicadas.

#### Amplitude de frequência:

50 ou 60 Hz +/- 5% (ajustes automáticos à frequência da rede).

# Entrada de corrente:

5A (RMS).

#### Impedância da entrada de corrente:

<0,1 ohm.

#### Consumo:

15 VA máx.

#### Faixa de contato de saída:

- Corrente contínua máx.: 1,5A.
- Corrente de pico máx.: 5A.
- Voltagem máx.: 440 Vac.

• O terminal A é capacitado para uma corrente contínua de 16A.

#### Contato de alarme:

Contato normalmente fechado.

- Corrente contínua máx.: 5A.
- Voltagem de ruptura capacitada/máxima: 250Vac/440Vac.

#### Ajuste do fator de alimentação:

De 0,7 indutivo a 0,7 capacitivo.

# Configuração de corrente inicial (C/k):

• 0,05 a 1A.

• medição automática de C/k.

#### Número de saídas:

RVC 3: 3 RVC 10: 10 RVC 6: 6 RVC 12: 12 RVC 8: 8

# Tempo de comutação entre as etapas:

programável de 1 s a 999 s (independentemente da carga reativa).

#### Seqüências de Comutação

| 1:1:1:1:1::1 | 1:2:2:2:2::2 |
|--------------|--------------|
| 1:2:4:4:4::4 | 1:2:4:8:8::8 |
| 1:1:2:2:2::2 | 1:1:2:4:4::4 |
| 1:1:2:4:8::8 | 1:2:3:3:3::3 |
| 1:2:3:6:6::6 | 1:1:2:3:3::3 |
| 1:1:2:3:6::6 |              |

#### Modo de comutação:

Integral, direta, circular ou linear. **Função salvar:** 

Todos os modos e parâmetros programados são salvos em uma memória não volátil.

# Liberação por interrupção de energia:

Desconexão automática e rápida (< 17ms 60Hz) caso ocorra falta de energia ou queda de tensão.

Tempo de espera na reconfiguração por interrupção de energia: 40 s.

Proteção de sobretensão e subtensão.

Adaptação automática à rotação de fases da rede e dos terminais do TC.

Insensibilidade a harmônicos.

Trabalho com cargas generativas e regenerativas (operação nos quatro quadrantes).

Contraste do LCD compensado automaticamente com a temperatura.

Temperatura operacional:

-10° C a 70° C.

Temperatura de armazenagem: - 30° C a 85° C.

Posição de montagem:

Montagem em painel vertical.

#### Dimensões:

144 x 144 x 80 mm (A x L x P).

#### Peso:

0,8 kg (desembalado).

Conector:

WAGO.

Proteção de placa frontal: IP 40.

#### Umidade relativa:

Máximo de 95%; sem condensação.

#### Marca CE.

Este produto foi certificado pelo Grupo ABB, como Industrial<sup>™</sup> Enabled<sup>™</sup> -Information Level. Toda a informação do produto é fornecida em formato electrónico interactivo, baseado na tecnologia "ABB aspect Object<sup>™</sup>. O compromisso "Industrial<sup>™</sup> da ABB, garante que qualquer bloco construtivo da empresa está equipado com a informação necessária à sua eficiente instalação, operação e manutenção durante o ciclo de vida do produto.

Embora todo cuidado tenha sido tomado para garantir que as informações contidas nesta publicação estejam corretas, nenhuma responsabilidade poderá ser aceita por qualquer imprecisão. Reservamo-nos o direito de alterar ou modificar as informações contidas neste instrumento a qualquer momento à luz de desenvolvimentos técnicos ou de outra natureza. As especificações técnicas são válidas somente sob condições normais de operação. Não aceitamos qualquer responsabilidade pela má utilização do produto e não teremos responsabilidade por danos indiretos ou conseqüentes.

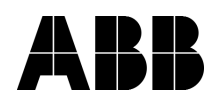

#### Asea Brown Boveri Jumet S.A.

Zoning Industriel de Jumet B-6040 Charleroi, Belgium Phone: +32 71 250 811 Fax: +32 71 344 007 2GCS201095A0050